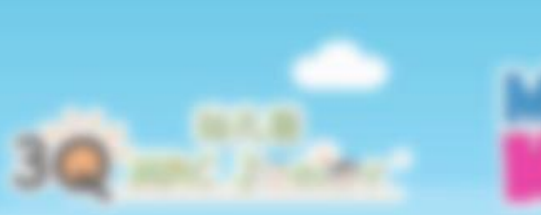

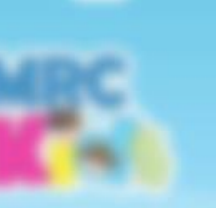

# MRC 34 79 19

## LMS Student Portal Registration Process Guideline

Guideline For PC & Teachers

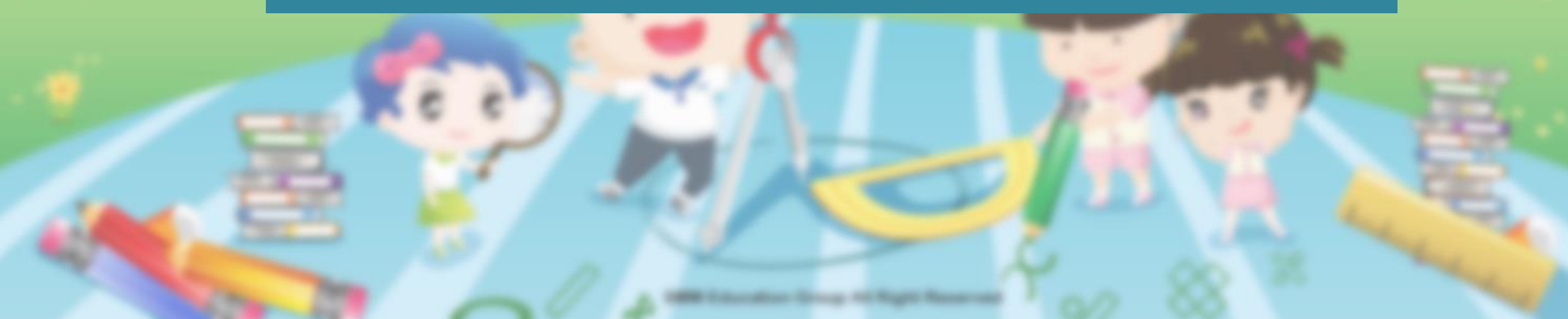

## **Guideline Menu**

## **1.0) New LMS Student Registration Process**

## 2.0) How to Register An Account For Students?

New LMS Student Registration Process Summary

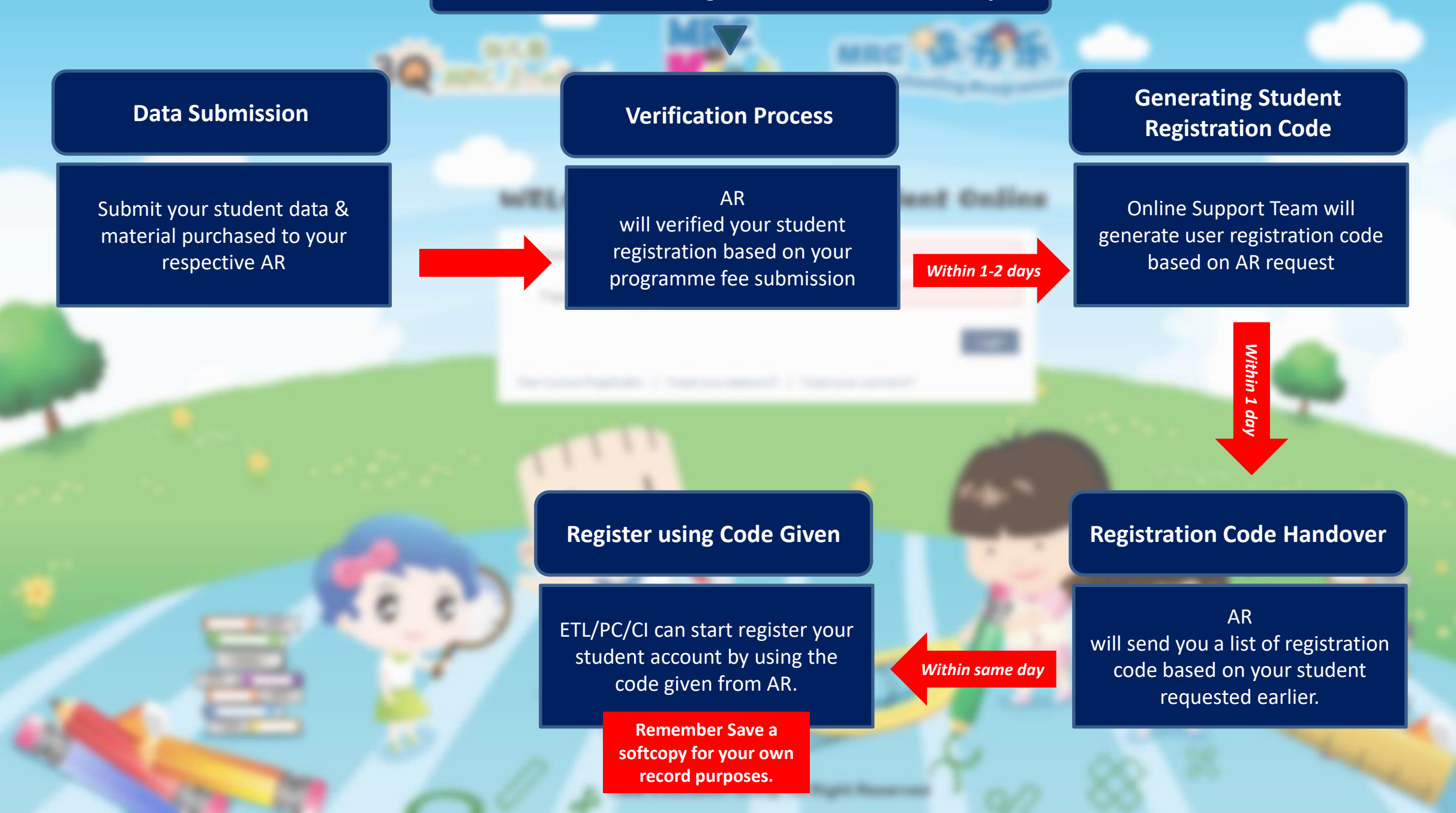

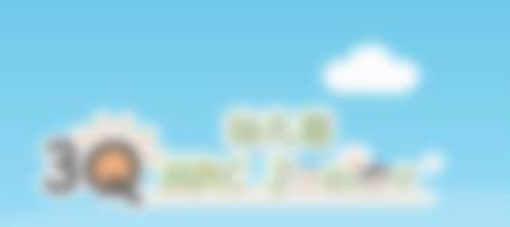

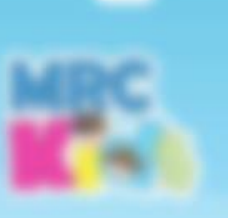

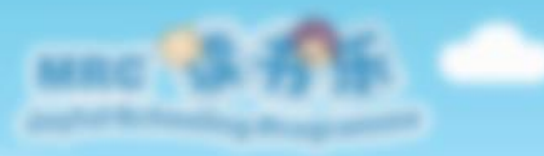

WELCOME TO MBE LME Erudent Online

## How to Register An Account for Students?

1998 Columnition Drougs Ad Right Reserved

#### Go to link: <u>http://lms.smmcloud.asia/</u>. You'll be redirected to the login page.

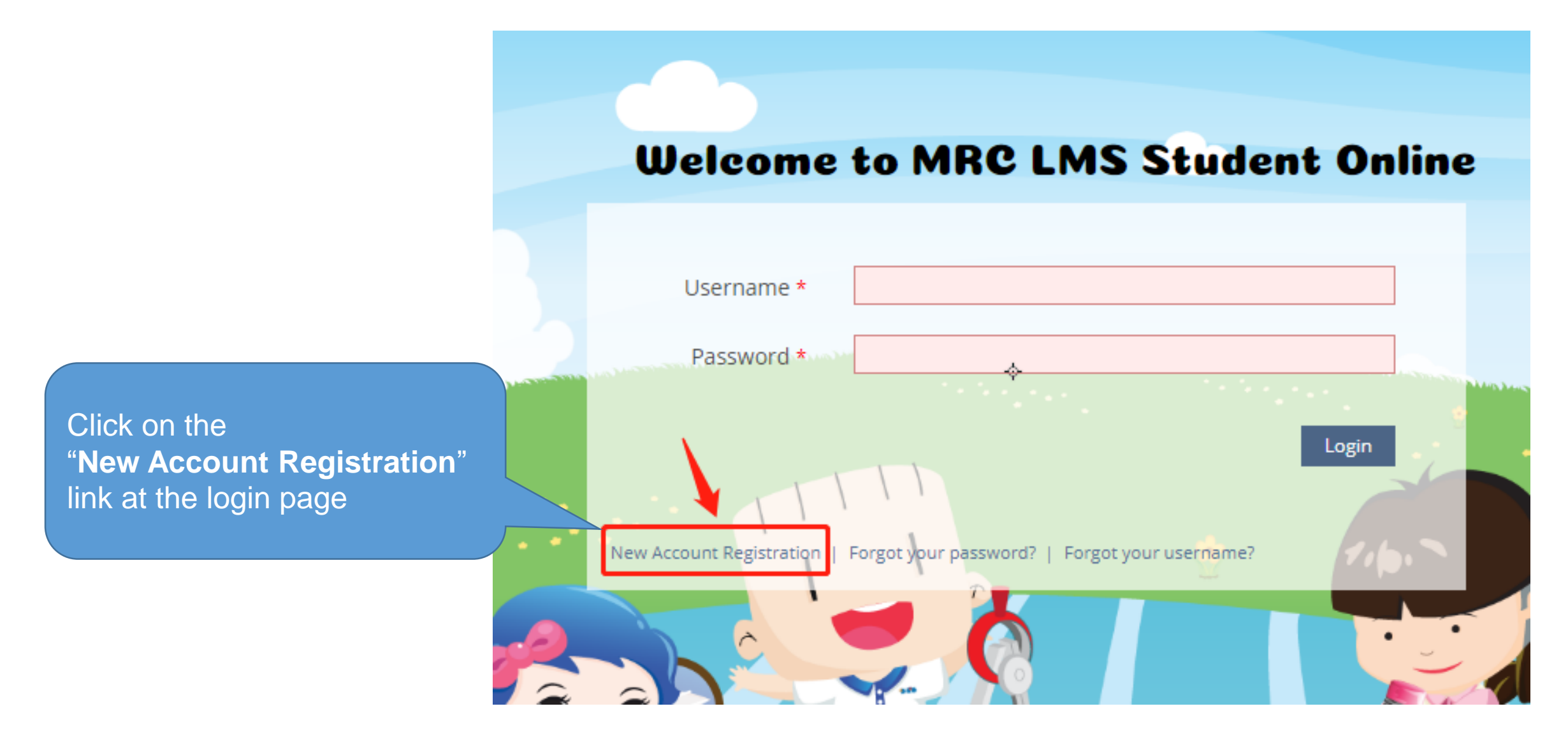

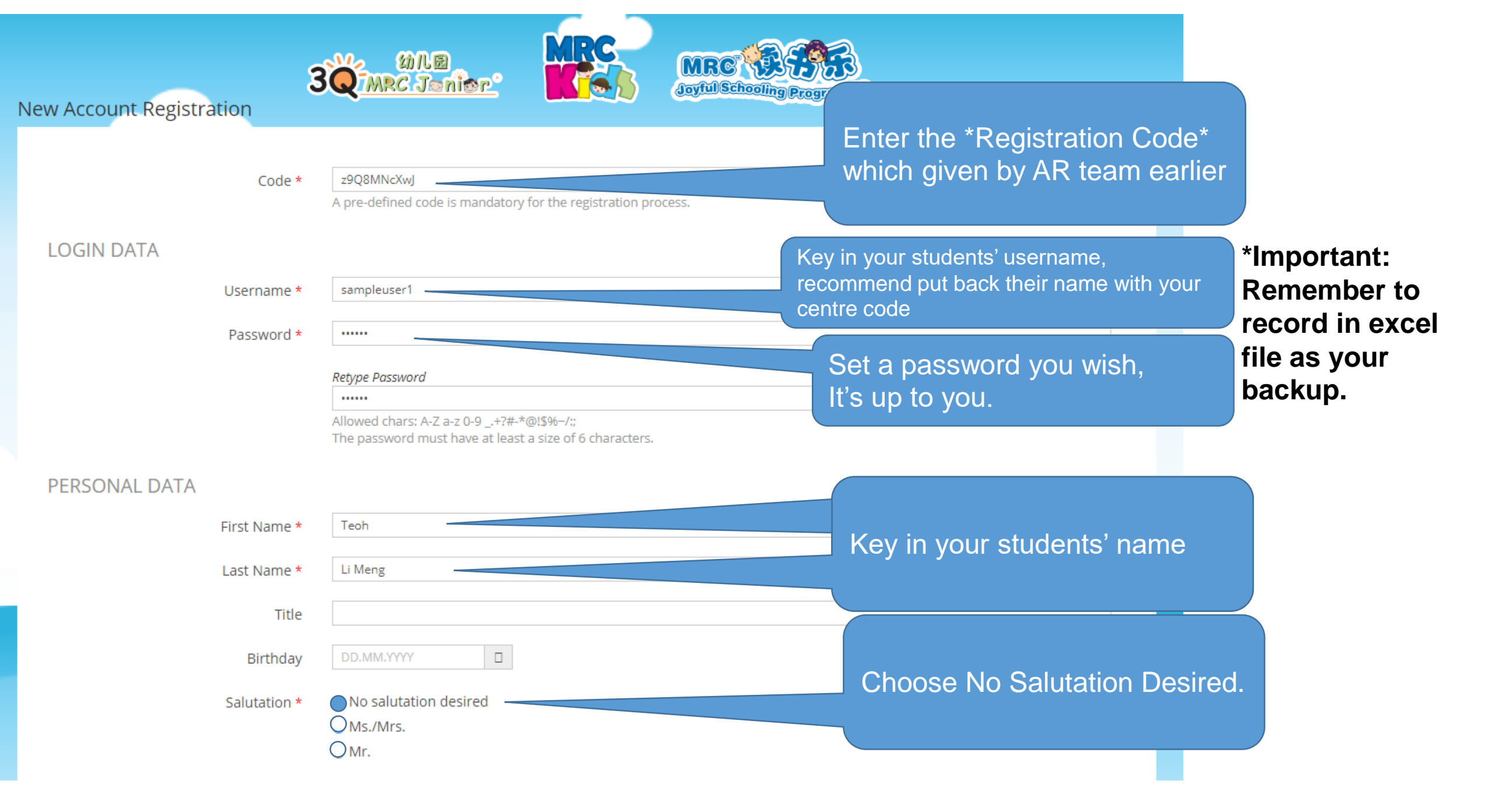

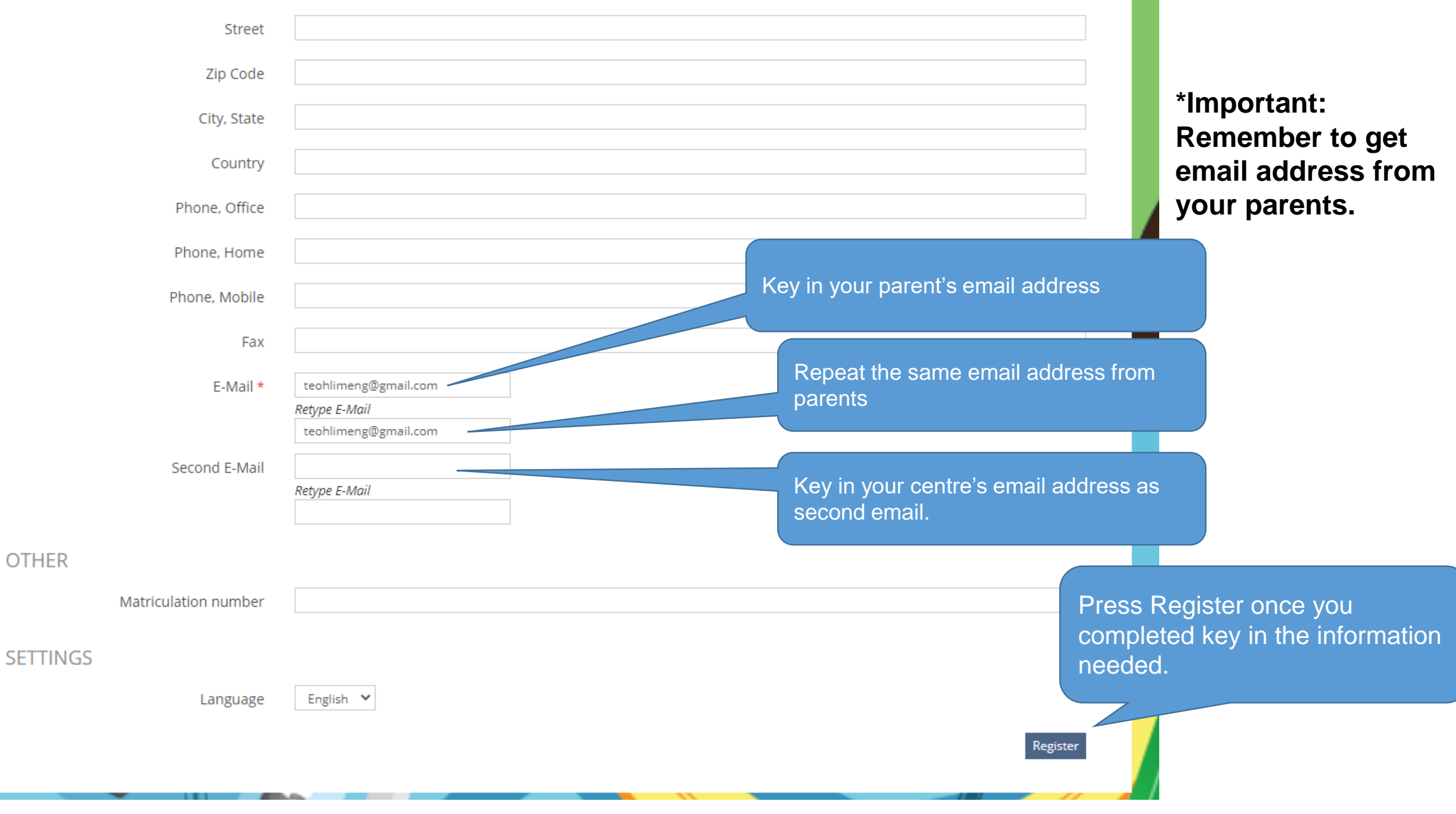

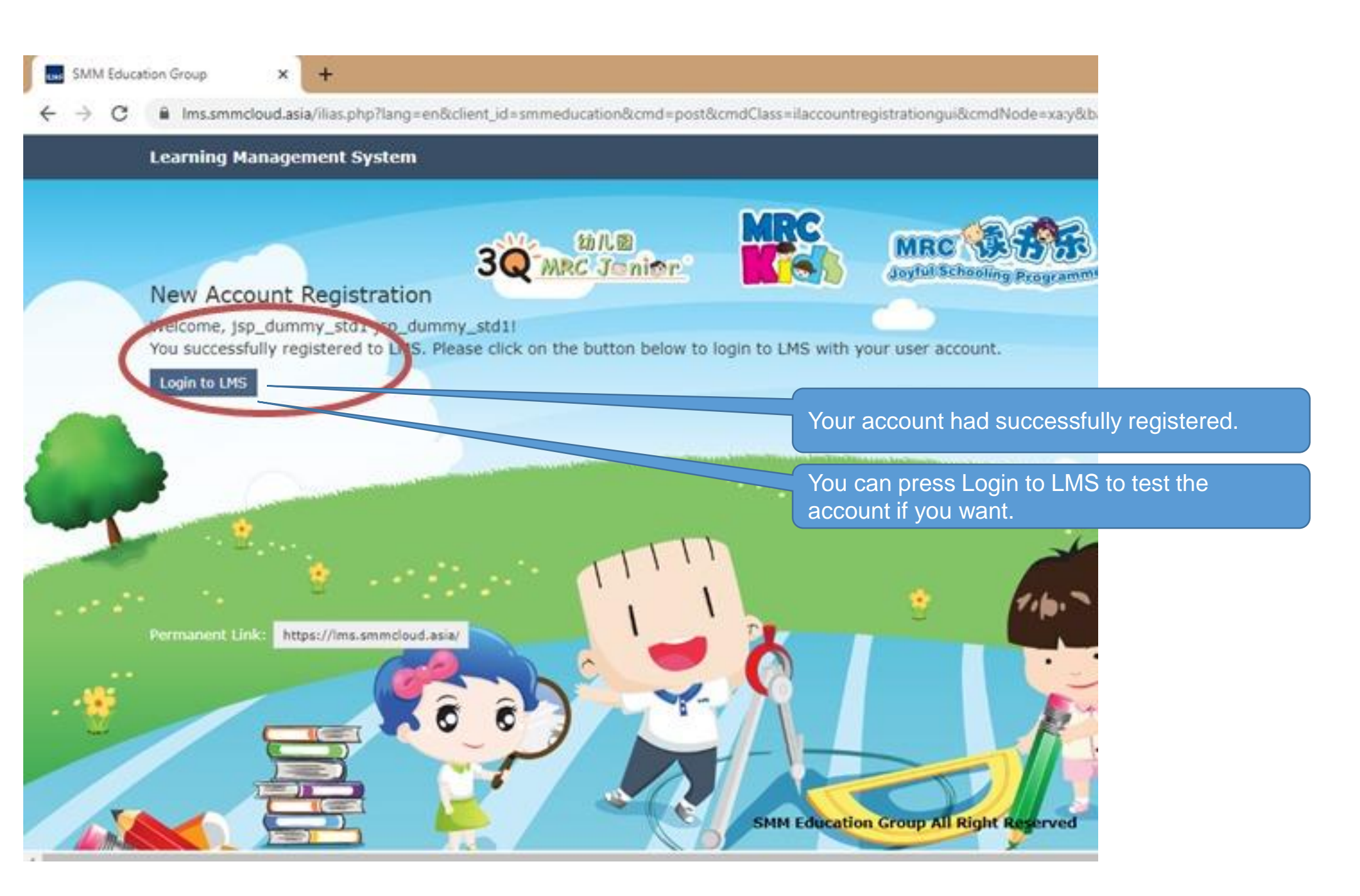

| earning Management System       |                                                                                                    |
|---------------------------------|----------------------------------------------------------------------------------------------------|
| PERSONAL DESKTOP - REPOSITORY - |                                                                                                    |
| Overview                        | If you able to see the subjects folder, mean login successfully.                                                |
| Selected Items Year 1           |                                                                                                    |
| Bahasa Malaysia                 |                                                                                                    |
| Chinese                         |                                                                                                    |
| English                         | E Contraction of the second second second second second second second second second second second second second |
| Mathematics                     |                                                                                                    |
| Science                         |                                                                                                    |

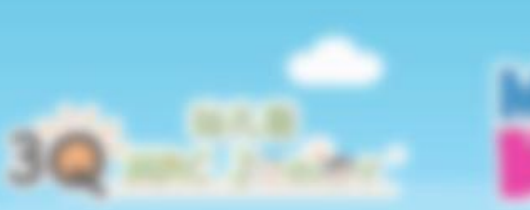

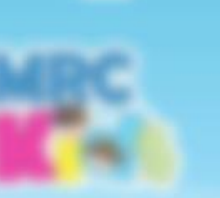

# MRC 3 77 1

#### VELEDINE TO MBE LINE Student Online

# If you encounter any issue, kindly refer to your respective principal.

## Or email us: supportIms@mrc.edu.my

1998 Coloradian Group Ad Right Reserved